## "TROYA" günlük satış-iade raporunuzu almak için aşağıdaki işlem adımlarını takip ediniz.

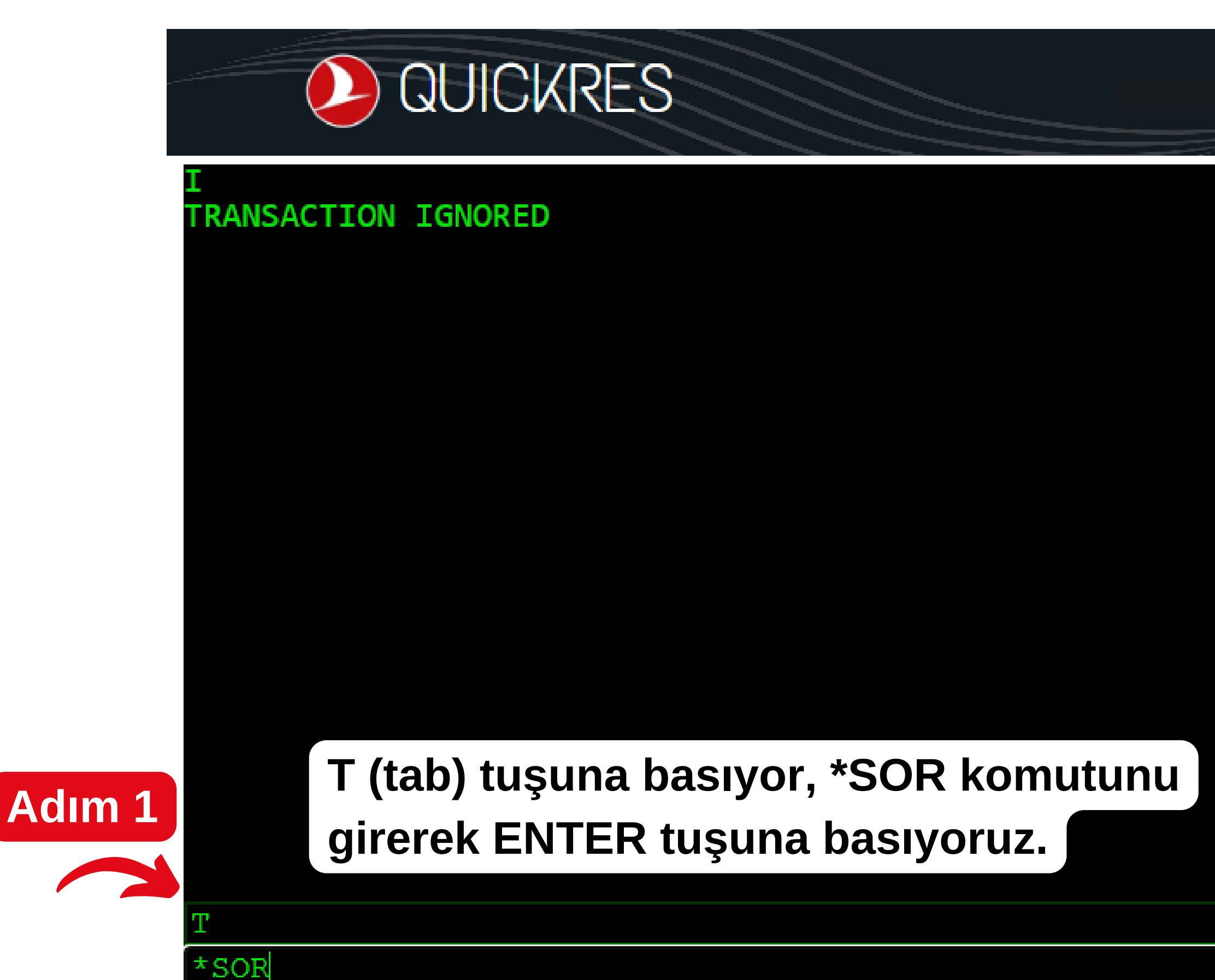

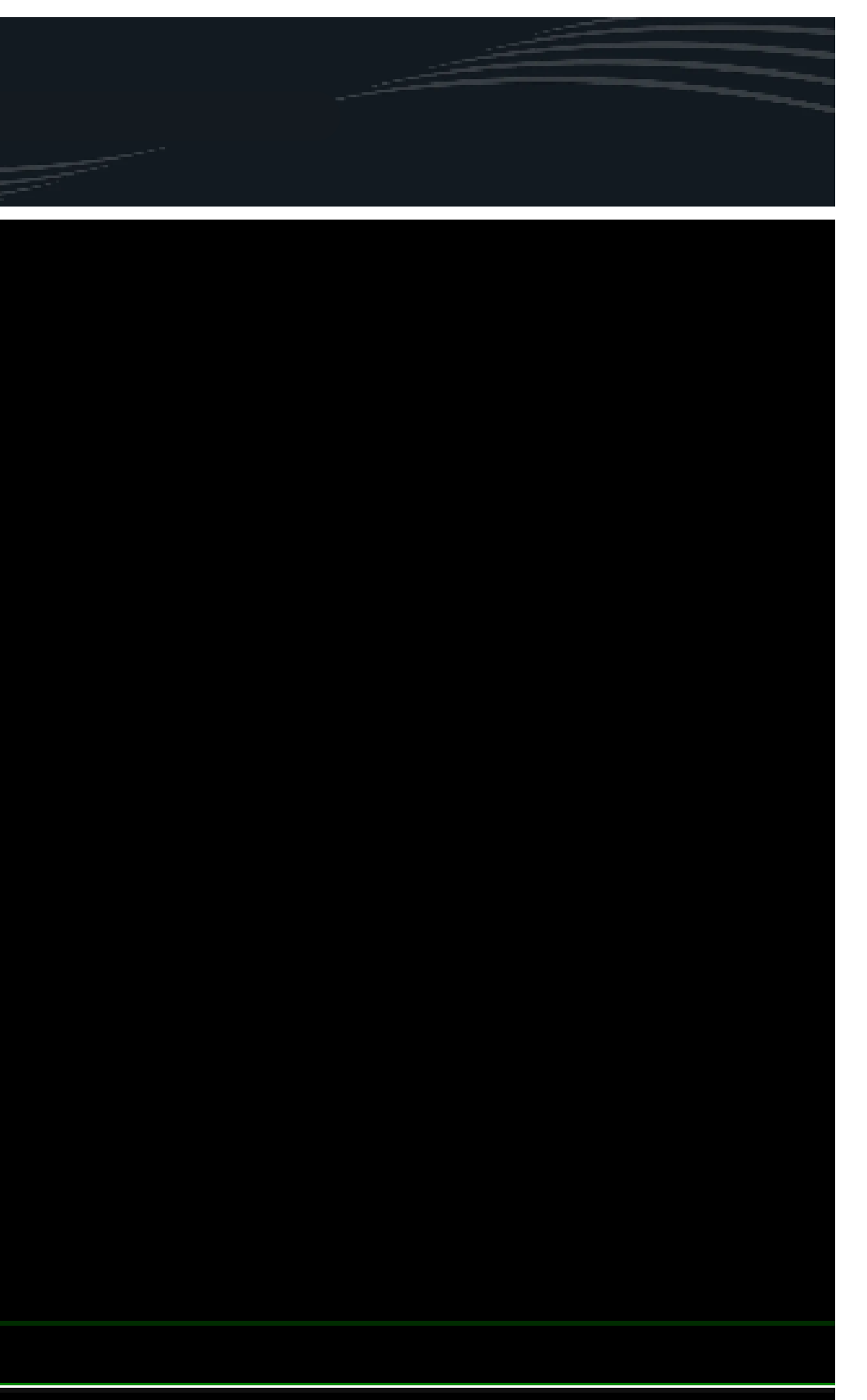

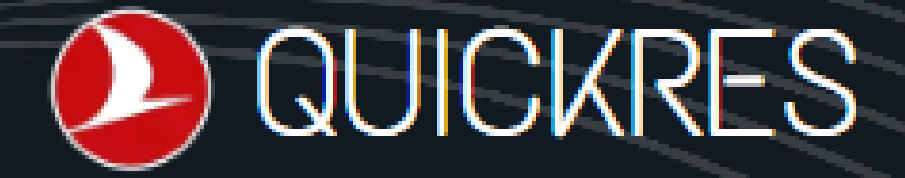

REFUND ROTTY XL002 FACILITIES AUTO AUDIT COUPON ALLOWED EMD ELIGIBLE GUARANTEE (TEMINAT) CONTROL ACTIVE INTERNATIONAL FQ ALLOWED ELIGIBLE COMMON PAYMENT PHYSICAL AND VIRTUAL POS PAYMENT ALLOWED ELECTRONIC TICKETING ELIGIBLE REFUND REPORTING SALES REPORTING MANUAL SALES REPORTING TAPE TRANSFER NONREF SUPPRESSION AUTO AUTHORIZATION SALES REPORTS Adım 2 653 CURRENT 07NOV 06NOV-07NOV SS 652 TAPE 7630 İlk 3 haneye Acente Kodunuzu yazınız SS 7628 TAPED 650 04NOV-05NOV SS 7626 APED 649 03NOV-04NOV SS 7624 T\_????? Son iki haneye Printer Kodunuzu yazınız. SR62

Karşınıza çıkan ekran üzerinde, üçlü acente kodu ve ikili printer kodunuzu ilgili alana yazınız ve T(tab) tuşuna basınız.

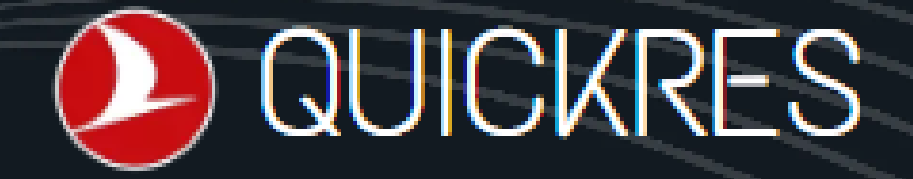

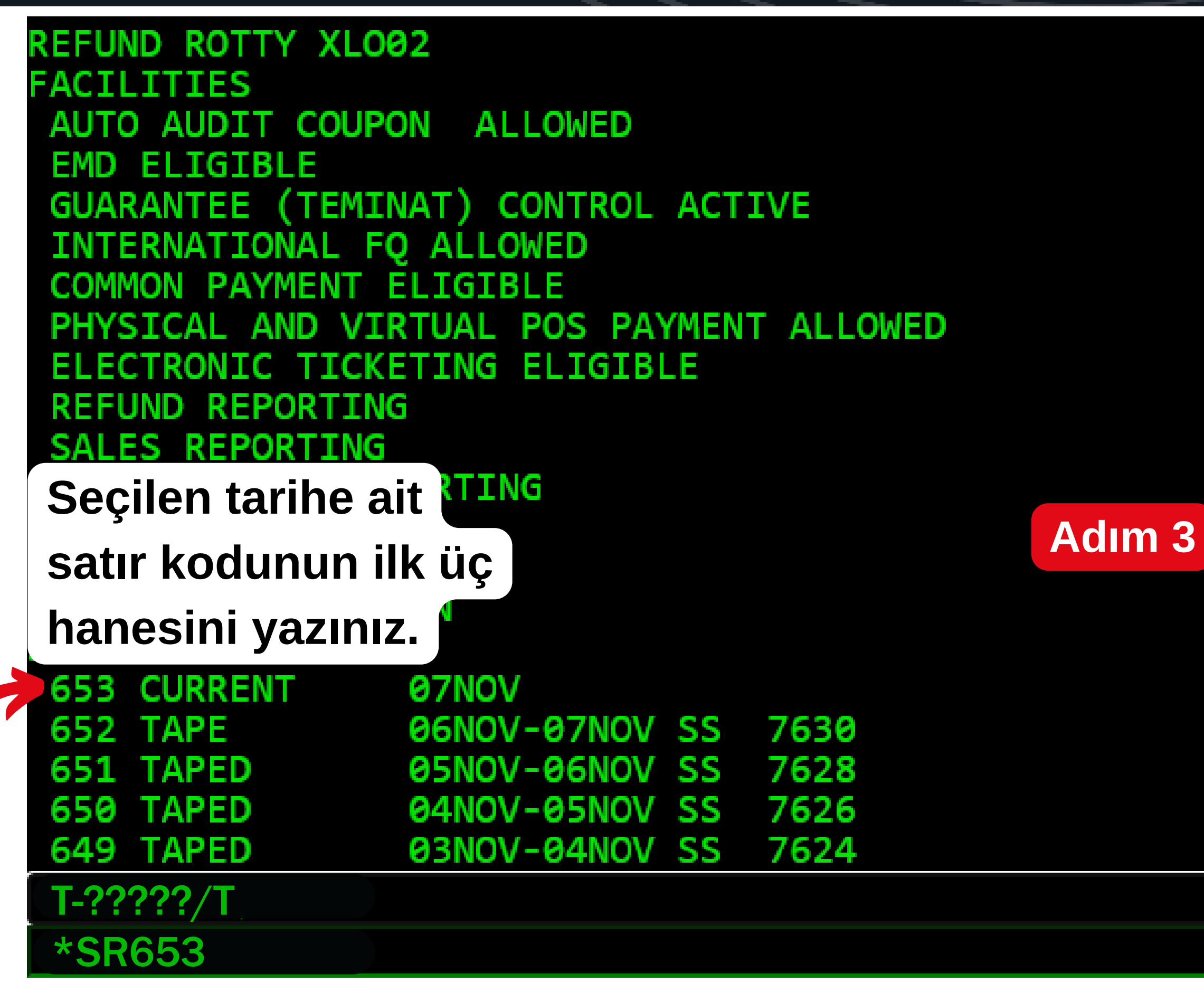

Hangi tarihten itibaren "Satış Raporu" alınacak ise; o tarihin bulunduğu satır kodunu, yandaki gibi \*SR??? komutu ile ilgili alana yazınız.

## **QUICKRES**

## T-????/T\*SR653 οк

Seçilen tarihe ait satır kodunu girdikten sonra ENTER tuşuna basınız. Son işlem adımı ile "Satış Raporu" alma işleminiz başarılı bir şekilde tamamlanmış

olacaktır.

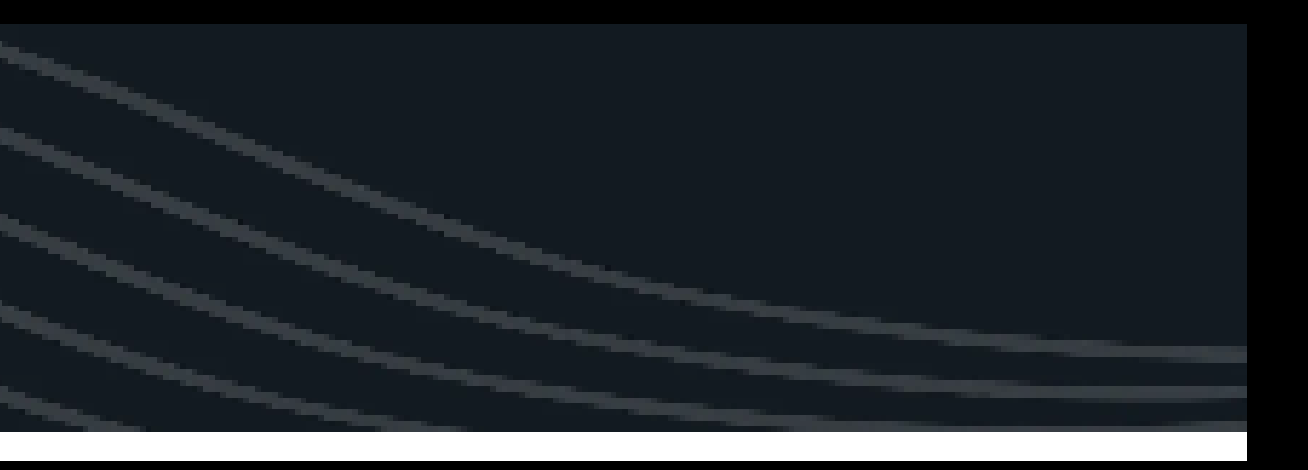